# FAFSA Финансирование вашего будущего ДЛЯ Создание FSA ID для FAFSA

Бесплатное заявление на федеральную помощь студентам (Free Application for Federal Student Aid, FAFSA) — это важное средство получения финансовой помощи (в том числе грантов, стипендий и кредитов) для учебы в университетах, колледжах и профессиональных школах. Для подачи заявления вам потребуется FSA ID — личная учетная запись (имя пользователя и пароль) для заполнения, подписывания и отслеживания вашего заявления FAFSA. Выполните эти действия, чтобы создать FSA ID и сделать первый шаг для финансирования вашего будущего после окончания школы!

#### Создайте учетную запись

• Перейдите на сайт studentaid.gov.

ШАГ 1

- Нажмите кнопку «Create Account» (Создать учетную запись) справа вверху.
- Когда откроется страница «Create Account» (Создание учетной записи), нажмите «Get Started» (Начать).

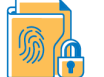

#### ШАГ 2 Персональные данные

 Укажите свои полные имя и фамилию, дату рождения и 9-значный номер социального страхования ТОЧНО ТАК, как они указаны в вашей карте социального страхования.

### шагз

#### Данные учетной записи

- Имя пользователя: если появится сообщение «The username you entered is already in use» (Такое имя пользователя уже существует), выберите другое имя пользователя.
- Адрес электронной почты: учащиеся должны указывать свой ЛИЧНЫЙ адрес электронной почты, так как их школьный адрес электронной почты будет недоступен после окончания школы.
- Пароль: с учетом регистра, длина от 8 до 30 символов, включая хотя бы одну прописную и одну строчную букву и одну цифру. Не используйте в пароле персональные данные (дату рождения, имя, номер социального страхования).

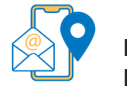

#### ШАГ 4

#### Контактная информация

Укажите адрес постоянного проживания и номер мобильного телефона. Номер телефона используется для аутентификации и для восстановления учетной записи.

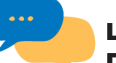

#### ШАГ 5

#### Предпочтительный способ связи

- Выберите предпочтительный способ получения обязательной информации: по электронной почте (рекомендуется) или обычной почтой.
- Можно выбрать получение по электронной почте или текстовыми сообщениями информации о программах, которые могут быть вам доступны.
- Выберите предпочтительный язык (английский или испанский).

# О ШАГ 6

#### <sup>~</sup> Контрольные вопросы и ответы

- Выберите из раскрывающегося меню 4 контрольных вопроса и введите ответы на них.
   Ответы на контрольные вопросы используются для разблокирования учетной записи и получения имени пользователя или пароля.
- В ответах регистр не учитывается.

## ШАГ 7

- Проверьте данные и подтвердите Внимательно проверьте правильность данных и подтвердите.
- Если нужно внести исправления, нажмите кнопку «Edit» (Редактировать) на этом экране.
- Прочитайте и примите условия FSA.

# ШАГ 8

#### Двухфакторная аутентификация

Каждый раз при входе в свою учетную запись вы будете получать от FSA проверочный код для подтверждения личности. Для дополнительной защиты вашей учетной записи потребуется подтверждение вашего номера телефона и адреса электронной почты. FSA также рекомендует установить приложение для аутентификации.

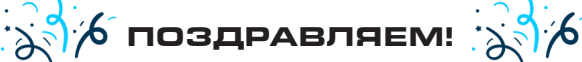

Ваша информация будет отправлена в Управление социального обеспечения (Social Security Administration, SSA) для проверки. Проверка в SSA занимает 1–3 дня. После окончания проверки вы получите подтверждение по электронной почте. Учащиеся И их родители (опекуны) могут принять участие в розыгрыше подарочных карт за создание FSA ID, сканировав QR-код справа. Заявки необходимо отправить не позднее 13 декабря. Сейчас принимаются заявления FAFSA на 2025–26 учебный год.

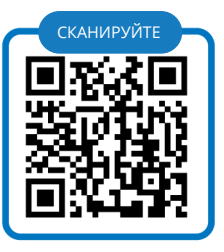

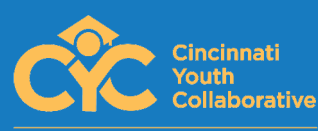

Cincinnati Youth Collaborative имеет большой опыт работы с заявлениями FAFSA и предлагает ресурсы, поддержку и практическую помощь учащимся, чтобы дать им необходимую информацию о доступной финансовой помощи для получения высшего образования. Если у вас есть вопросы, напишите на адрес ccheek@cycyouth.org или используйте сайт www.itsforyou.org.